#### チャットワークの使い方1:登録

『JOY アカデミー』では、無料のオンラインチャット「chatwork(チャットワーク)」を 使用して、

同じように『JOY アカデミー』を進めている仲間や私とのグループチャットをすることが できます。

『JOY アカデミー』でのコミュニケーションツールとして、本 chatwork を第一優先で使用します。

### 1-1.メールアドレス登録

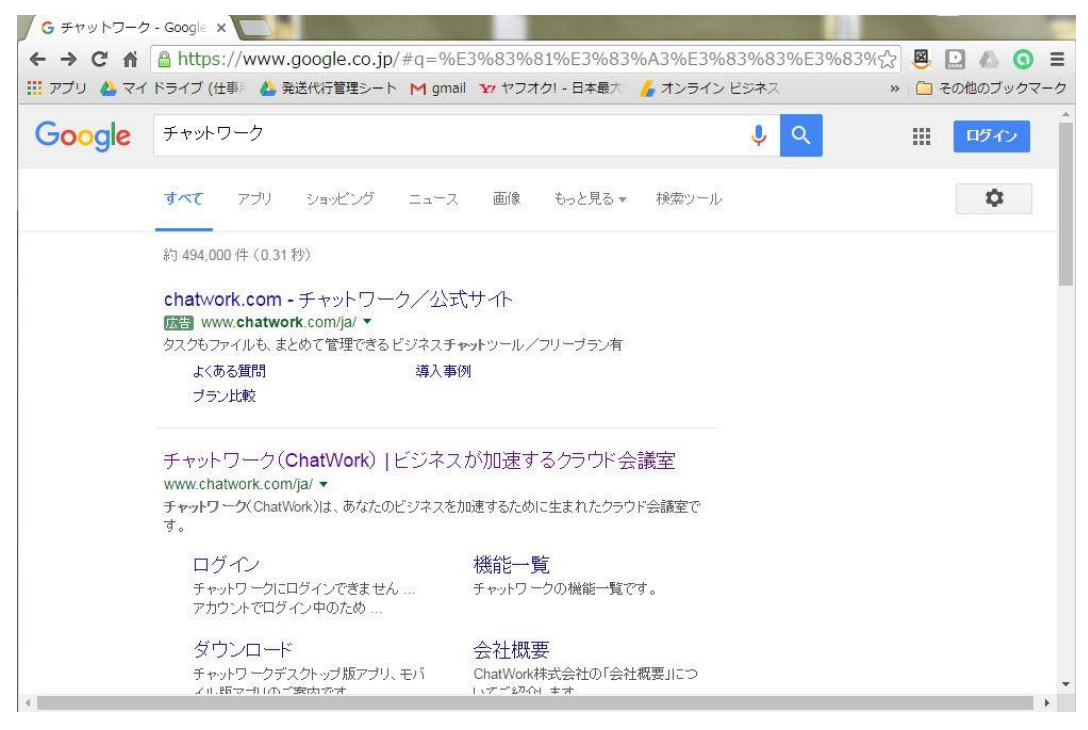

まずは chatwork にアカウント登録しましょう。 検索エンジンで「チャットワーク」と検索して、公式サイトに移動します。

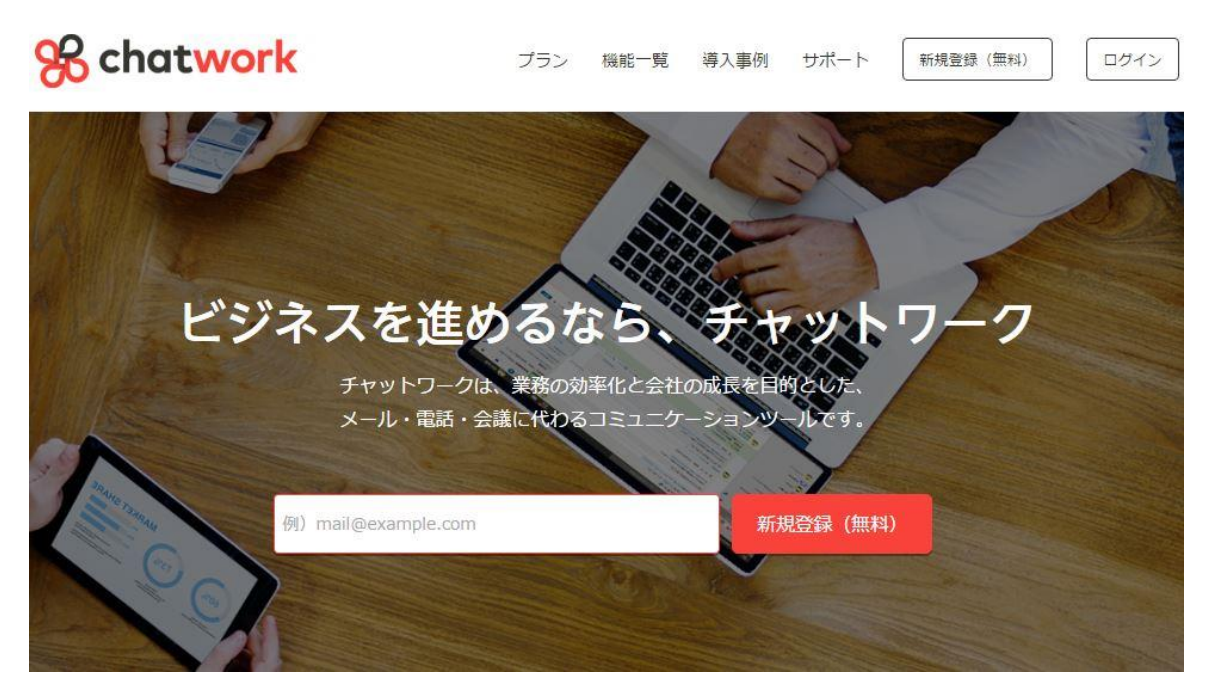

右上に「新規登録(無料)」というボタンがありますので、それをクリックしましょう。

| % chatwork                        |      |
|-----------------------------------|------|
| 新規登録                              |      |
| メールアドレスを入力<br>例) mail@example.com | 次へ進む |
|                                   | ×    |

はじめにメールアドレスを登録します。

メールアドレスを入力して「次へ進む」を押しましょう。この時点では、メールアドレス以 外の情報は必要ありません。

#### チャットワークの本登録はまだ完了しておりません。

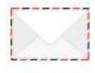

ご入力頂いたメールアドレスにご案内メールをお送りしましたので、メールアドレスの認 証手続きをお願いいたします。

下記の件名でメールを送信しております。ご確認ください。

```
件名:【チャットワーク】アカウント発行手続きのご案内
```

すると、自動的にシステムからメールが送られます。入力したメールサービスに移動しましょう。

### 1-2. 本人確認

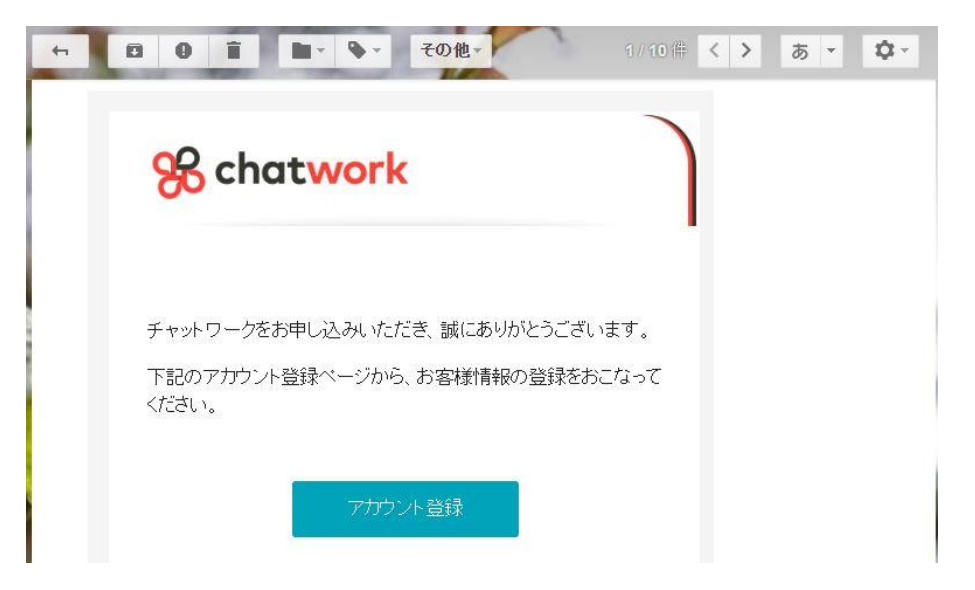

今回は Gmail のアドレスを使用しましたので、Gmail の画面で説明しています。

届いたメールには、アカウント登録の URL、あるいはボタンが表示されています。 ボタンを押して、再度 chatwork のサイトに戻りましょう。

## 1-3. 個人情報の入力

| 新規登録    |          |                                             |  |
|---------|----------|---------------------------------------------|--|
| お客様情報   |          |                                             |  |
| 会社名(屋号) |          | 例) ChatWork株式会社                             |  |
| 名前      | <b>D</b> | 例) 山田 太郎                                    |  |
| メールアドレス | 必須       | emologic (Modepart and                      |  |
| パスワード   | 必須       | パスワード(半角英数記号8文字以上)をご入力ください。                 |  |
|         | 利用規約と    | ンプライバシーボリシーをご確認の上、登録手続きを進めてください。<br>同意して始める |  |

メールアドレスで本人確認が済みましたので、今度は名前とパスワードを入力しましょう。 この名前は、チャットグループの相手にも表示されますので、プライバシーが気になる方は ハンドルネームでも結構です。

企業名は入力しなくて結構です。

ログイン用のパスワードを入力したら、規約等を確認の上「同意して始める」をクリックし ましょう。

| <b>% chat</b> work        | Q チャット名、メッセージ内                                                  | 2 🖿                            | 12 🛈 🙎 🖽 🗉      |   |
|---------------------------|-----------------------------------------------------------------|--------------------------------|-----------------|---|
| チャット-覧 +                  | - マイチャット                                                        |                                |                 |   |
|                           | ション ジャン・シージを読み                                                  | み込んでいます                        | <b>N</b> 715791 | Ø |
| 2 TTFP                    |                                                                 |                                | い、読み込み中         |   |
| チャットワークへよ                 | こうこそ                                                            |                                | ×               |   |
|                           |                                                                 |                                |                 |   |
|                           | チャットワ                                                           | ークについて                         |                 |   |
| Ŧ                         | ヤットワークは、グループチャット、タスイ<br>「クラウド刑ビジネス                              | ク管理、ファイル管理、ビデオ通<br>チャットツール」です。 | 話が利用できる         |   |
|                           |                                                                 |                                |                 |   |
|                           |                                                                 | ークをはしめる                        |                 |   |
|                           |                                                                 |                                |                 |   |
|                           |                                                                 | □ 4 送信                         |                 |   |
|                           | <ul> <li>Cこにメッセージ内容を入力</li> <li>(Shift + Enterキーで送信)</li> </ul> |                                |                 |   |
| www.chatwork.com を待機しています | (Gaint + Childi + Cloud)                                        |                                |                 |   |

これで登録は完了です!

| ● 新規登録   チャットワー × M 【チャ                                                                                                    | ッットワーク1 アカ × 🖸 チャットワーク - マイチ                   | ×                                  |                                                                                                    |
|----------------------------------------------------------------------------------------------------|------------------------------------------------|------------------------------------|----------------------------------------------------------------------------------------------------|
| <ul> <li></li></ul>                                                                                                    | hatwork.coi<br>送代行管理シート M gmail 👽 ヤフオク! - 日本最大 | 👍 オンライン ビジネス                       | 〒☆ 恩 』 ▲ Q3 =<br>※ ○ その他のブックマーク                                                                                  |
| 😪 chatwork 🛛 🔾                                                                                                    | チャット名、メッセージ内                                   | 🗹 🖿 🔽                              | (i)                                                                                                    |
| チャット一覧 + •                                                                                                    | マイチャット 🖈                                       |                                    |                                                                                                    |
| ・     ・     ・     ・     ・     ・     ・     ・     ・     ・     ・     ・     ・     ・     ・     ・     ・     ・     ・     ・     ・     ・     ・     ・     ・     ・     ・     ・     ・     ・     ・     ・     ・     ・     ・     ・     ・     ・     ・     ・     ・     ・     ・     ・     ・     ・     ・     ・     ・     ・     ・     ・     ・     ・     ・     ・     ・     ・     ・     ・     ・     ・     ・     ・     ・     ・     ・     ・     ・     ・     ・     ・     ・     ・     ・     ・     ・     ・     ・     ・     ・     ・     ・     ・     ・     ・     ・     ・     ・     ・     ・     ・     ・     ・     ・     ・     ・     ・     ・     ・     ・     ・     ・     ・     ・     ・     ・     ・     ・     ・     ・     ・     ・     ・     ・     ・     ・     ・     ・     ・     ・     ・     ・     ・     ・     ・     ・     ・     ・     ・     ・      ・     ・     ・     ・ </th <th>© 2016年7月9日<br/>マイチャットを作成しました。</th> <th>7月9日 20:20<br/>マイ<br/>分用<br/>メロ<br/>タス</th> <th>マイチャット<br/>デヤットは自分専用のチャットです。自 *<br/>3のメモやタスク管理、ファイルサーバー<br/>、 7 新川田するニンドができます。<br/>ク<br/>タスク内容を入力してください<br/>自分のタスクのみ表示</th> | © 2016年7月9日<br>マイチャットを作成しました。                  | 7月9日 20:20<br>マイ<br>分用<br>メロ<br>タス | マイチャット<br>デヤットは自分専用のチャットです。自 *<br>3のメモやタスク管理、ファイルサーバー<br>、 7 新川田するニンドができます。<br>ク<br>タスク内容を入力してください<br>自分のタスクのみ表示 |
|                                                                                                    | ごこにメッセージ内容を入力<br>(Shift + Enterキーで送信)          |                                    | 現在タスクはありません                                                                                                    |

これがホーム画面になります。

# チャットワークの使い方2:エンドウへのコンタクト追加

ChatWork の登録後、わたしのアカウントにコンタクトを送って下さい。 私から『JOY アカデミー』の参加者限定コミュニティに招待致します。

まずは、ChatWork にログインした状態で、こちらの URL をクリックして下さい。 <u>https://www.chatwork.com/joy\_youtube2016</u>

| ← → C fi     | https://www.chatwork.com/joy_youtube2016                  | री 📕 🖸 📣 🚱    |
|--------------|-----------------------------------------------------------|---------------|
| 🛛 アプリ 👍 マイ I | ドライブ (仕事) 🔥 発送代行管理シート 🔓 gmail 😿 ヤフオク! - 日本最大 🍶 オンライン ビジネス | » 🗋 その他のブックマー |
| 😪 chatwoi    | ·k                                                        |               |
|              |                                                           |               |
|              | コンタクトの追加お願いします                                            |               |
|              |                                                           |               |
|              |                                                           |               |
|              | SE                                                        |               |
|              | N. 11                                                     |               |
|              |                                                           |               |
|              | 基本情報 建裕无                                                  |               |
|              | 組織名:                                                      |               |
|              | of-œ-                                                     |               |
|              | 1711@2-                                                   |               |
|              | 役職                                                        |               |
|              |                                                           |               |
|              | URL                                                       |               |
|              | 所在地:                                                      |               |
|              |                                                           |               |

そうすると、エンドウのアカウントのページが開きます。

そのまま下へスクロールしていただくと、「コンタクトに追加する」というボタンがありますので、クリックして下さい。

| 役職                                        |              |
|-------------------------------------------|--------------|
| URL:                                      |              |
| 所在地                                       |              |
| 自己紹介                                      |              |
| コンタクトに追加することで、Nobu さんとチャット                | ~をすることができます。 |
| 「コンタクトに追加する」 をクリックすると、コンタク<br>コンタクト(ご追加する | ト追加画面が開きます。  |

ChatWork のマイページが開き、ウィンドウが表示されます。

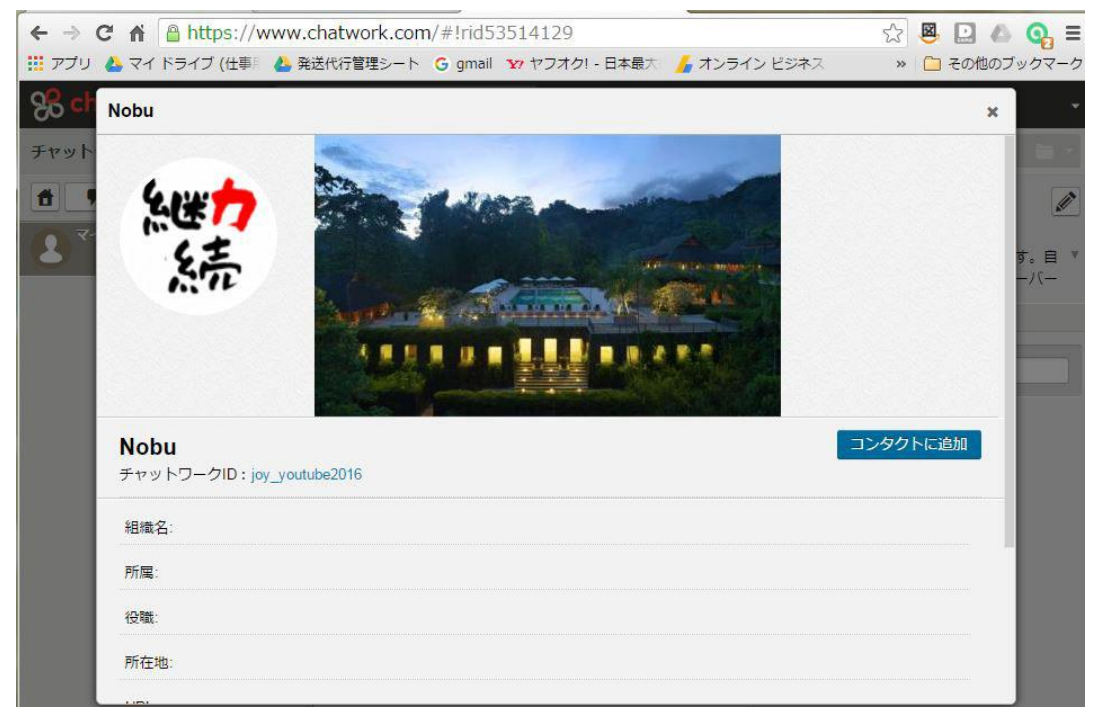

ここにも同様に「コンタクトに追加」の青いボタンがありますので、 押して下さい。

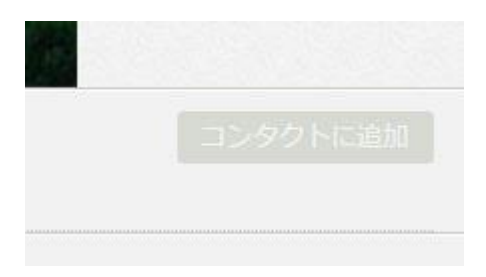

ボタンがグレーになったら申請が行われたということです。 こちらで申請の受理を行うと、「コンタクト管理」の「コンタクト一覧」に表示されます。

| chatwork Q チャット名、メッセージ内                                 |                  |
|---------------------------------------------------------|------------------|
| コンタクト管理                                                 |                  |
| メールで招待 ユーザーを検索 コンタクトー覧(1)                               |                  |
| コレンタクト名を検索                                              | 1/1 ( ← → )      |
| <b>Nobu</b><br>チャットワークID : joy_youtube2016<br>ダイレクトチャット |                  |
|                                                         | コンタクトをクリックして詳細表示 |
|                                                         |                  |
|                                                         |                  |
|                                                         |                  |

また、左側のチャット一覧にアカウントとメッセージが追加されます。

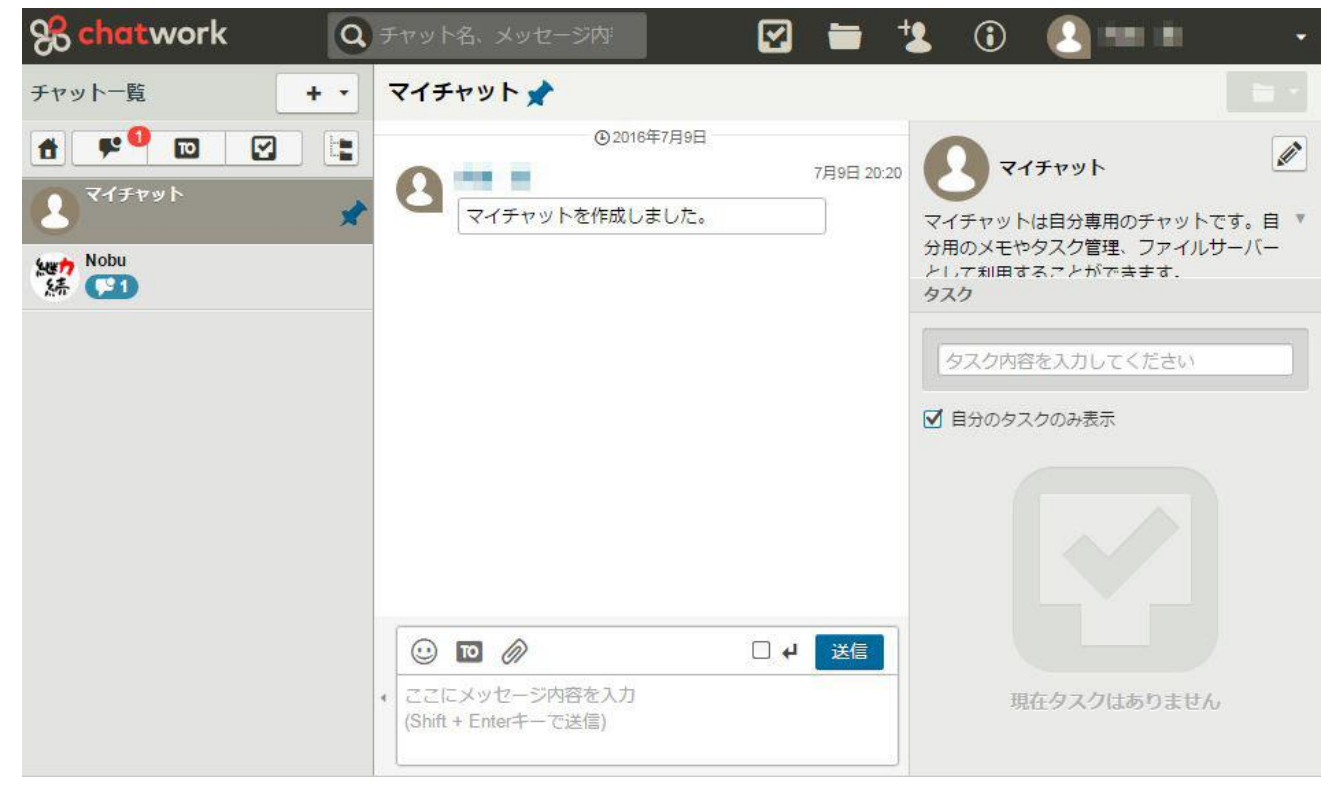

クリックすると、「コンタクトを追加しました」とのメッセージが出ているはずです。 これでコンタクトの追加は完了です。

| <b>Schat</b> work                                                                                                    | チャット名、メッセージ内                                 | 1 🛈 🚺 💷 🔹 🔹                                                                                                    |
|----------------------------------------------------------------------------------------------------|----------------------------------------------|----------------------------------------------------------------------------------------------------|
| チャット一覧 + •                                                                                                    | Nobu 📌                                       | 🖻 - 🛛 🌞 -                                                                                                    |
| <ul> <li>В</li> <li>В</li> <li>В</li> <li>С</li> <li>С</li></ul> | O 2016年8月4日     S月4日 18:19     コンタクトを追加しました。 | <ul> <li>▶ Nobu</li> <li>ブロフィール</li> <li>概要はありません</li> <li>タスク</li> <li>タスク</li> <li>タスク内容を入力してください</li> <li>ダスク内容を入力してください</li> <li>ダアスク内容を入力してください</li> <li>ア</li> <li>目分のタスクのみ表示</li> <li>現在タスクはありません</li> </ul> |

この後、

わたしから、『JOY アカデミー』の参加者限定コミュニティへ 招待をさせて頂きますので、限定コミュニテイへ参加下さい。

尚、<u>チャットワークの基本の使用方法ですが、</u>

チャットワーク社が公式に出している

1分で分かるチャットワークの使い方 - メッセージ編 http://blog-ja.chatwork.com/2013/09/chatwork-movie-message.html

が基本をおさえ分かりやすい動画で説明されていますので 動画を確認して、使用方法を確認しておいて下さい。